### راهنمای بروز رسانی پروفایل وب سایت دانشگاه

#### مرحله اول ورود

| 🗙 دانشگاه محقق اردبیلی                           | Software Rating S            | re Rating System X 🎯 free css templates - Google Sea X 🚦              |                                                                                 |                                                                                            | Website Templates Pa 🗙                                                                 | e Website Terr X +             |                               | - c                       | )                        |   |
|--------------------------------------------------|------------------------------|-----------------------------------------------------------------------|---------------------------------------------------------------------------------|--------------------------------------------------------------------------------------------|----------------------------------------------------------------------------------------|--------------------------------|-------------------------------|---------------------------|--------------------------|---|
| > С Ф                                            | 🛈 🔏 uma.                     | ac.ir/index.php?sid=18tar                                             | mp;slc_lang=fa&logo                                                             | utmod=1                                                                                    | c                                                                                      | 🤉 🟠 🔍 Search                   |                               |                           | lii\                     |   |
| English                                          | روابط عمومی ۱                | 🔻 اعضای ہیأت علمی 🛛                                                   | ▼ دانشکده ها                                                                    | نمایندگی مقام معظم ر هبری                                                                  | ◄ معاونت ها نباد                                                                       | حوزه ریاست دانشگاه             | <mark>ر</mark> درباره دانشگاه | صفحہ اصلی                 | Q                        | = |
|                                                  |                              |                                                                       |                                                                                 |                                                                                            |                                                                                        | 1                              | تى<br>● ●                     | ا و مواد زیسن<br>• • •    | ساختارھ                  | , |
| میثاق کارکنان دانشگاه با شهدای گمنام<br>زوز کاری | فلغال و تجدید<br>لی در اولیر | ان سنجی برای تاسیس دانشکده در خ<br>ر با حضور رئیس دانشگاه محقق اردبیا | بدن را در عمل ما امکا<br>کوئر                                                   | مخاطبان باید نگاه بسیجی بو<br>ببینند                                                       | ی شدن فرمت مطالعاتی مینعتی<br>علمی در واحدهای تولیدی و                                 | پیگیری عملیاتی<br>اعضای هیات : |                               | ہ سایت                    | ورود ب                   |   |
| متن کاما                                         | ن کامل                       | متر                                                                   | متن کامل                                                                        |                                                                                            | متن کامل                                                                               |                                |                               | رى                        | نام کاربر                |   |
|                                                  |                              |                                                                       |                                                                                 | به سایت                                                                                    | عله اول ورود                                                                           | مرح                            |                               |                           | ورود                     |   |
| کترونیک                                          | تا خدمات ال                  | ؛ های آموزشی پیونده                                                   | انشجویی اطلاعیه                                                                 | اکادمی اطلاعیه های د                                                                       | رويدادها                                                                               |                                |                               | د خودکار                  | 🗆 ورو                    |   |
|                                                  |                              |                                                                       |                                                                                 |                                                                                            |                                                                                        |                                |                               | عبور                      | ثبت نام<br>بازیایی رمز ه |   |
|                                                  |                              | ()17                                                                  | فروردین ۱۳۹۷ )<br>د <b>بیل</b> ( دوشنبه ۱۶ بهمن ۹۶<br>ده ( دوشنبه ۹ بهمن ۱۳۹۲ ) | سی آبخیز داری ( سه شنبه ۱۴<br>نگر و فناور بر گزیده استان ار د<br>چگال نرم و سیستمهای پیچید | ین همایش ملی علوم و مبند<br>سواره تجلیل از بانوان پژوههٔ<br>'نفر انس فیزیک آماری، ماده | سیزدهم<br>اولین جش<br>دهمین ک  |                               |                           |                          |   |
|                                                  |                              |                                                                       | ۱۲)<br>۱ دی ۱۳۹۶ )                                                              | ام مولانا ( جهارشنبه ۲۰ دی ۳۹۶<br>تربیت و مشاوره ( جهارشنبه ۱۳                             | ننگره بین المللی عرفان در کل<br>ایش ملی چشم انداز تعلیم و                              | دومین کا<br>اولین هما          | Activate V<br>Go to Setting   | Vindows<br>as to activate |                          |   |

#### مرحله دوم رفتن به صفحه اعضای هیأت علمی دانشکده مربوطه

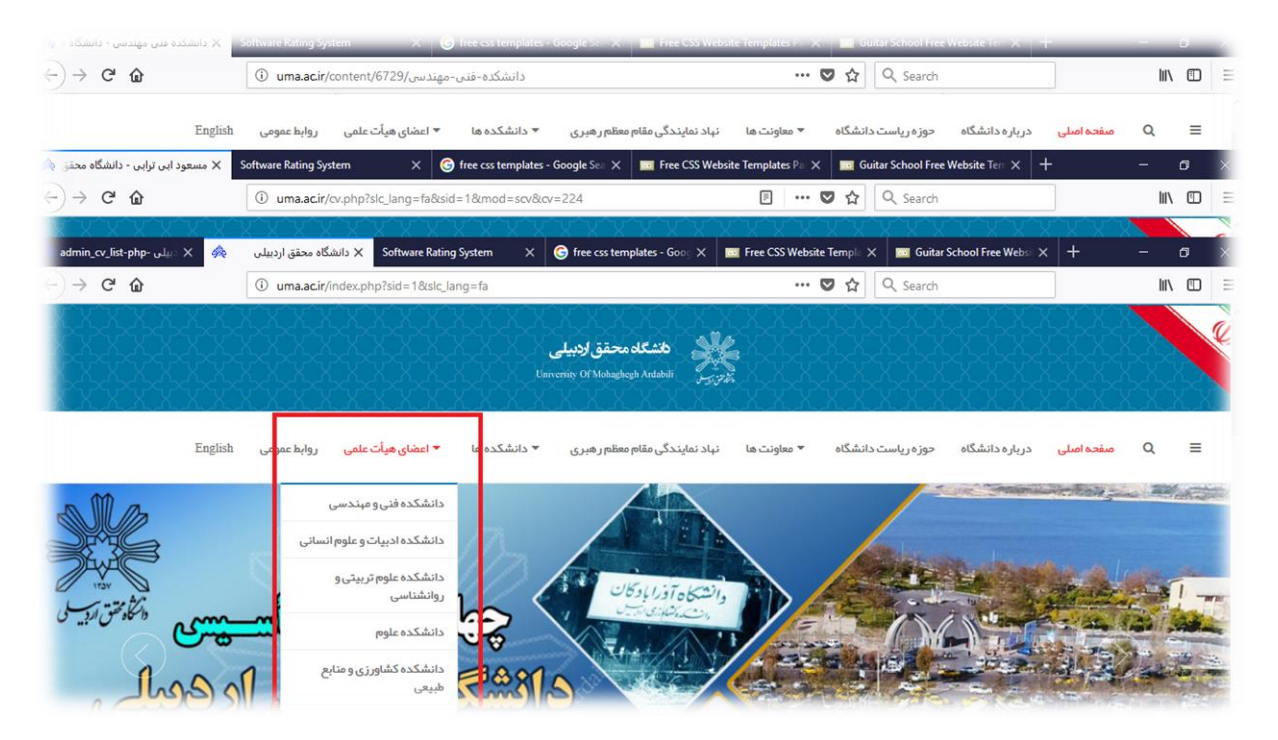

| C 🕜 |         | i uma.ac.ir/ | کدہ-فنی-مھندسی/content/6729 | دانشک                        | 🖸 🏠 🔍                               | Search III C                                 |
|-----|---------|--------------|-----------------------------|------------------------------|-------------------------------------|----------------------------------------------|
|     | English | روابط عمومی  | ده ها 🔹 اعضای هیأت علمی     | دگی مقام معظم ر هبری 🔻 دانشک | یاست دانشگاه 🔻 معاونت ها نهاد نماین | م <del>فده امیلی</del> درباره دانشگاه حوزه ر |
|     | Г       |              |                             |                              |                                     | شگلەمحقق لىدىيان ي لمغنان ھيلت مامى          |
|     |         |              |                             |                              |                                     | دانشخده فنى مېندسى                           |
|     |         |              | علمى مروبطه                 | به اعضای هیئت :              | عله دوم : رفتن به صفح               | ش مطلب مرح                                   |
|     | - 6     |              |                             |                              | ىنى غمران                           | گروه آمورشی مهندس                            |
|     |         | تصوير        | زمينه تحقيقاتي              | مرتبه علمي                   | نام و نام خانوادگی                  |                                              |
|     |         |              | مهندستي عمران               | استاديار                     | مسعود ابی ترابی                     |                                              |
|     |         | Ð            | مهندستي عمران               | استادیار                     | احداوريا                            |                                              |
|     |         | <b>P</b>     | مهندستي عمران               | استاديار                     | هوشیار ایمانی کله سر                |                                              |
|     |         |              | مهندستي عمران               | مربى                         | طاهر باهر                           |                                              |
|     |         |              |                             |                              |                                     |                                              |
|     |         | 1            | مهندستی عمران               | دانشيار                      | مجيد پاسبانی                        | Activate Windows                             |

# نمایش صفحه پروفایل عضو هیأت علمی – مرحله سوم ورود یا ویرایش اطلاعات

| 😦 🛛 دانشکده فنی مهندسی - دانشگاه 🔄   | ooftware Rating System | X G free                                   | css templates - (                   | Google Se 🗙 🧰 Free CSS We                                   | bsite Templates P 🛛 🗙                | Guitar Scho                      | ol Free Website 1⊖ – X    |             | -         | a   |
|--------------------------------------|------------------------|--------------------------------------------|-------------------------------------|-------------------------------------------------------------|--------------------------------------|----------------------------------|---------------------------|-------------|-----------|-----|
| -)→ C' û                             | (i) uma.ac.ir/content, | ) uma.ac.ir/content/6729/دانشکده-فنی-مهندس |                                     |                                                             | •••                                  | 💟 🏠 🔍 Search                     |                           |             |           |     |
| English                              | ، علمى روابط عمومى     | ها 🔻 اعضای هیأت                            | ▼ دانشکده                           | نباد نمایندگی مقام معظم ر هبری                              | 🔻 معاونت ها                          | ه ریاست دانشگاه                  | درباره دانشگاه حوز        | مىقچە امىلى | Q         | ≡   |
| 🗴 🗙 مسعود این تراین - دانشگاه محقق 🖗 | Software Rating System | X 🬀 free o                                 | css templates - (                   | Google Sea 🗙 📃 Free CSS We                                  | osite Templates Pa 🗙                 | 🔤 Guitar Scho                    | ol Free Website Terr 🗙    | +           | -         | ø > |
| -)→ C û                              | i uma.ac.ir/cv.php?s   | slc_lang=fa&sid=1&i                        | mod=scv&lcv:                        | =224                                                        | ···                                  | 🛡 🟠 🔍 Se                         | arch                      |             | 111\      |     |
|                                      |                        |                                            | Liniv                               | <b>انشگاه محقق اردییلی</b><br>وrisity Of Mohaghegh Ardabili |                                      |                                  |                           |             |           |     |
| English                              | ، علمی روابط عمومی     | ها 🔻 اعضای هیأت                            | <del>،</del> دانشکده •<br><b>یل</b> | نباد نمایندگی مقام معظم رهبری<br>دن صفحه یروفا              | • <sup>معاونت ها</sup><br>لیک باز کر | ،ریاستدانشگاه<br><b>له سوم ک</b> | درباره دانشگاه حوز<br>مرح | صفحہ اصلی   | Q         | =   |
|                                      |                        |                                            | ش                                   | وی ورود یا ویرای                                            | کلیک بر ر                            | شخصي و                           | ابی                       | سعود ابی تر | ضا – م    | اعد |
|                                      |                        | . اطلاعات                                  | راهنمای ورود                        | ات   ديريت اسناد و فايل ها                                  | ود یا وبرایش اطلاع                   | 9                                |                           |             |           |     |
|                                      | سخه وبژه چاپ]          | حه کارنامه علمی   [نی                      | برگشت به صف                         | آقاي مسعود ابني ترابني                                      |                                      |                                  | li                        | فهرست بخش ه |           |     |
|                                      |                        |                                            |                                     |                                                             | رابی                                 | آقاې مسعود اېۍ ت                 |                           | ا و عمومی   | تصات فردی | مشد |
|                                      |                        |                                            |                                     |                                                             | m_abi                                | torabi@uma.ac.ir                 |                           |             |           |     |
|                                      |                        |                                            |                                     |                                                             | ت افراد] [English]                   | [برگشت به فهرسی<br>ر             |                           |             |           |     |

### نمایش صفحه ویرایش اطلاعات

| Contradie (        | Jac Galance M | Contraction of Contraction of Contra |                                                                                                    |                                       |                      |                                                                               |                                                         |                                 |
|--------------------|---------------|----------------------------------------------------------------------------------------------------|----------------------------------------------------------------------------------------------------|---------------------------------------|----------------------|-------------------------------------------------------------------------------|---------------------------------------------------------|---------------------------------|
| ) C' û             |               | (i) uma.ac.ir/content/6729/                                                                                                    | دانشکده-فنی-مهندم                                                                                                    | 🔽 습                                   | Q Search             |                                                                               | l                                                       | 1                               |
|                    | English       | ضای هیأت علمی روابط عمومی                                                                                                    | نباد نمایندگی مقام معظم ر هبری 🔻 دانشکده ها 🔻 اع                                                                                     | نىگاە 🔻 معاونت ھا                     | حوزه رياست دانتا     | <mark>مىفچە امىلى</mark> دريارە دان <mark>ش</mark> گاە                        | Q                                                       |                                 |
| نرابی - دانشگاه مح | 🗙 مسعود ابی ت | Software Rating System >                                                                                                    | 🕝 free css templates - Google Sea 🗙 🔤 Free CSS Web                                                                                   | site Templates Pa 🗙 🔤                 | Guitar School Free W | Vebsite Terr × +                                                              |                                                         | C                               |
| → C' û             |               | uma.ac.ir/cv.php?slc_lang=                                                                                                    | fa&sid=1&mod=scv&cv=224                                                                                                    | 🗉 \cdots 🛡 ជំ                         | R Search             |                                                                               | li                                                      | 1                               |
| ق اردبیلی          | 🗴 دانشگاه محق | Software Rating System >                                                                                                    | G free css templates - Google Sea X 🔤 Free CSS Web                                                                                   | site Templates Par 🗙 🗖                | Guitar School Free V | Vebsite Ten X +                                                               | -                                                       | c                               |
| → C' û             |               | (i) uma.ac.ir/cv_forms.php?slo                                                                                                    | :_lang=fa&cvu_id=224&sid=1                                                                                                    |                                       | R Search             |                                                                               | li                                                      | N                               |
| FN                 | FA            | انحام تغييرات                                                                                                    | נ אושעיני ואט אווונטיס ( אושעיני ואט אווינט ) נייניט ( אווינט ) נייניט ) נייניט ן נייניט ) נייניט אווונט ( אווי<br>ארויט איני אווינט | الماست. II_aline. II_aline. II_aline. | ويرايش اه            | صفحه ورود یا                                                                  | uluc                                                    |                                 |
|                    |               | الباطر فليبران                                                                                                    | ، حرین به روز رسانای                                                                                                    |                                       |                      | 100                                                                           | - Organ                                                 | -                               |
|                    |               | / Edit                                                                                                    | اطلاعاته ، وارد نشده                                                                                                    |                                       |                      | يختص                                                                          | توصيف                                                   | 1                               |
|                    |               | 🕺 Edit                                                                                                    | اطلاعاتی وارد نشده<br>۱۳۹۶/۱۱/۱۶                                                                                                    |                                       |                      | مختمر<br>ات قردی و عمومی                                                      | توصيف<br>مشخص                                           | 1                               |
|                    |               | 🔏 Edit                                                                                                    | اطلاعاتی وارد نشده<br>۱۳۹۶/۱۱/۱۶<br>اطلاعاتی وارد نشده                                                                               |                                       |                      | مختصر<br>ات قردی و عمومی<br>تحصیلی                                            | توصيف ا<br>مشخص<br>سوابق                                | 1<br>2<br>3                     |
|                    |               | 🔏 Edit<br>🧖 Edit<br>🧖 Edit                                                                                                    | اطلاعاتی وارد نشده<br>۱۳۹۶/۱۱/۱۶<br>اطلاعاتی وارد نشده<br>اطلاعاتی وارد نشده                                                         |                                       |                      | مختمر<br>ات فردی و عمومی<br>تحمیلی<br>با زبان                                 | توصیف م<br>مشخص<br>سوابق<br>آشنایی                      | 1<br>2<br>3<br>4                |
|                    |               | A Edn<br>A Edn<br>A Edn<br>A Edn<br>A Edn<br>A Edn                                                                                                    | اطلاعاتی وارد نشده<br>۱۳۹۶/۱۱/۱۶<br>اطلاعاتی وارد نشده<br>اطلاعاتی وارد نشده                                                         |                                       |                      | مختصر<br>ات قردی و عمومی<br>تحصیلی<br>با زبان<br>ای حرفهای                    | توصیف م<br>مشخص<br>سوابق<br>آشنایی<br>مهارت ه           | 1<br>2<br>3<br>4<br>5           |
|                    |               | / Ean<br>/ Ean<br>/ Ean<br>/ Ean<br>/ Ean<br>/ Ean                                                                                                    | اطلاعاتی وارد نشده<br>۱۳۹۶/۱۱/۱۶<br>اطلاعاتی وارد نشده<br>اطلاعاتی وارد نشده<br>اطلاعاتی وارد نشده                                   |                                       |                      | مختمر<br>ان فردی و عمومی<br>تحصیلی<br>با زبان<br>ای حرفهای<br>شقلی            | توصیف ،<br>مشخصا<br>سوابق<br>آشنایی<br>مهارت<br>سوابق   | 1<br>2<br>3<br>4<br>5<br>6      |
|                    |               | / Ean<br>/ Ean<br>/ Ean<br>/ Ean<br>/ Ean<br>/ Ean<br>/ Ean                                                                                                    | اطلاعاتی وارد نشده<br>۱۳۹۶/۱۱/۱۶<br>اطلاعاتی وارد نشده<br>اطلاعاتی وارد نشده<br>اطلاعاتی وارد نشده<br>اطلاعاتی وارد نشده             |                                       |                      | ات فردی و عمومی<br>ات فردی و عمومی<br>با زبان<br>ای حرفهای<br>شغلی<br>حقیقاتی | توصیف ،<br>مشخطا<br>سوابق<br>مهارته<br>سوابق<br>علایق ز | 1<br>2<br>3<br>4<br>5<br>6<br>7 |

جهت ویرایش هر کدام از صفحات کافی است بر روی کلید edit مقابل
 عنوان صفحات کلیک نمائید، سپس صفحه ویرایش مروبط به هر صفحه
 برای دو زبان انگلیسی و فارسی باز می شود.

| → Cª û              |                |                     |                      |                    |                      |                    |              |                   |                     |           |             |        |
|---------------------|----------------|---------------------|----------------------|--------------------|----------------------|--------------------|--------------|-------------------|---------------------|-----------|-------------|--------|
|                     |                | i uma.ac.ir/co      | مهندسی/ntent/6729    | دانشکده-فنی-       |                      |                    | 🖸            | 🗘 🔍 Sear          | ch                  |           |             | lii\ C |
|                     | English        | روابط عمومي         | 🔻 اعضای هیأت علمی    | ▼ دانشکده ها       | :گی مقام معظم ر هبری | ت ها نہاد نمایند   | ▼ معاونت     | بزه ریاست دانشگاه | باره دانشگاه حر     | ه اصلی در | Q مفح       | 1      |
| ی ترابی - دانشگاه م | X مسعود ابر    | oftware Rating Syst | em 🗙 🤇               | free css templates | - Google Sea 🗙 🔤 Fre | ee CSS Website Tem | plates Par 🗙 | Guitar School     | Free Website Terr 🗙 | +         |             | ø      |
| > C' @              |                | i uma.ac.ir/c       | /.php?slc_lang=fa&si | d=1&mod=scv&d      | cv=224               | (                  |              | 🗘 🔍 Sear          | ch                  |           |             | lii\ C |
| حقق اردبيلي         | S X دانشگاه مح | oftware Rating Syst | em X (               | free css templates | - Google Ses 🗙 🗖 Fre | ee CSS Website Tem | plates Par 🗙 | 🗾 Guitar School   | Free Website Terr 🛪 | +         | -           | 0      |
| C 🛈                 |                | i uma.ac.ir/c       | forms.php?sid=1&     | slc_lang=fa&cvu_i  | d=224&dbcode=5       | (                  |              | C Sear            | ch                  |           |             | 111\ ( |
|                     |                |                     |                      |                    | A                    | ين - ش 🛅 (r        | a Q 🔦        | * 8 6             |                     | X 🖬 🤆     | يورس 🛕      | کد س   |
|                     |                |                     |                      |                    | A                    |                    | à Q (*       | * 0 0 I           |                     | X 🗈 🤆     | سورس 🖻      | 🖻 کد س |
|                     |                |                     |                      |                    |                      |                    |              | × ∞ 05 7          | 3 * 3 *   =•        | -i = =    | = =         |        |
|                     |                |                     |                      |                    |                      |                    | - 10         | A                 | • ( LI= 1) <        |           | <b>S</b> II | / B    |

# جهت تغییر کلمه عبور و افزودن تصویر در صفحه ورود یا ویرایش اطلاعات بر روی edit مربوط به مشخصات فردی کلیک نمایید.

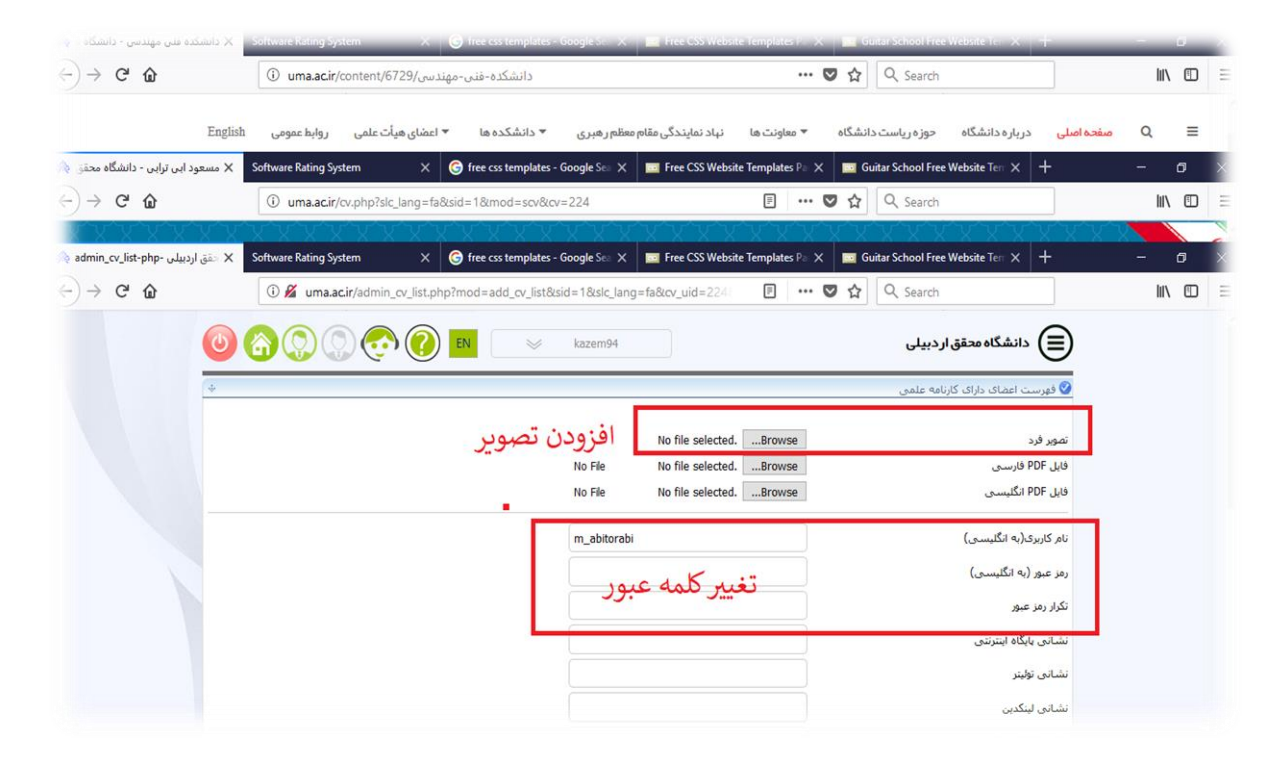

#### افزودن لینک دانلود فایل مقالات و اسناد

۱-به قسمت مدیریت اسناد و فایل ها رفته

| بالمثقاد محقق اردبيه سلى                                                                                              |                                             |
|----------------------------------------------------------------------------------------------------|---------------------------------------------|
| حوزه ریاست دانشگاه . ▼ معاونت ها نباد نمایندگی مقام معظم رهبری . ▼ دانشکده ها . ▼ اعضای هیأت علمی روابط عمومی English | مى <del>فەدە امىلى</del> دربارە دانشگاە Q 🗮 |
| ورود با وبرانش، اطلاعات   مديريت استاد و قابل ها   راهنماک ورود اطلاعات                                               | اعضا –                                      |
| ، برگشت به مفته کارنامه علمی   [تسخه ویژه چاپ]                                                                        | فهرست بخش ها                                |
| سوابق تحصیلی                                                                                                    | توصيف مختصر                                 |
|                                                                                                    | مشخصات فردی و عمومی<br>سوابق تحصیلو .       |
|                                                                                                    | شربی صحیتی<br>آشنایی با زبان                |
|                                                                                                    | مهارتهای حرفهای                             |
|                                                                                                    | سوابق شغلی                                  |
|                                                                                                    | علايق تحقيقاتي                              |
|                                                                                                    | دورههای تدریس شده                           |
|                                                                                                    | کارگاههای تدریس شده<br>مارحهای تحق قاتم     |
|                                                                                                    | طرعهای معنیاتان                             |

و سپس صفحه زیر را مشاهده خواهید کرد که امکاناتی شامل دسته بندی موضوعی اسناد، مرتب سازی اسناد و موضوعات و مرور اسناد و موضوعات وجود دارد .

| ان                                                 | ی کاربران فہرست انگلیسی برای کاربر       | برگشت به کارنامه علمی فبرست فارسی برا                                    |              |
|----------------------------------------------------|------------------------------------------|--------------------------------------------------------------------------|--------------|
| يعات                                               | سناد و موضوعات   مرور اسناد و موض        | دستهبندی موضوعی استاد 📋 مرتب ساری اس                                     |              |
| شته باشید.                                         | ی را انجام دهید و حداقل یک موضوع فرعی دا | ت <b>وجه:</b> قبل از اضافه کردن فایل جدید باید دسته بندک موضوع           |              |
| ت انگلیسی<br>سند حدید                              | موضوعا                                   | موفوعات فارسی<br>افرودن سند حدید                                         |              |
|                                                    |                                          | فایل های مربوط به کارنامه علمی                                           |              |
|                                                    |                                          | فایل های عمومی [37]<br>فایل های درج را را در [120]                       | -            |
|                                                    |                                          | فايل هاى مقالات اسانيد [53]<br>فايل هاى مقالات اسانيد [53]               | •            |
|                                                    |                                          |                                                                          |              |
| Created in : 0.12 seconds with 12 queries by YEKTA | WEB 3722                                 | ل   راهنمای برنامه   آموزش شرکت   راهنمای تماس با یکتاوب   آخرین تغییرات | سوال يا اشكا |

جهت بارگزاری فایل های و اسناد مورد نظر برای پروفایل فارسی یا انگلیسی بر روی لینک افزودن سند جدید کلیک نمائید تا صفحه زیر باز شود.

| م فابل (انگلیسی)<br>معیت فعال ۷<br>موم مرتبط انتخاب موضوع ۷                                                     | تام<br>وض |
|----------------------------------------------------------------------------------------------------|-----------|
| ضعيت<br>وهوع مرتبط انتخاب موضوع ♥                                                                               | وض        |
| وفوع مرتبط انتخاب موضوع 👻                                                                                       |           |
|                                                                                                    | مو        |
| یې دسترسې تمام کاربران عضو و غیر عضو 🗠 ✓                                                                        | حة        |
| ایل سند BrowseBrowse                                                                                            | فاي       |
| وفيجان                                                                                                    | توه       |
| 🙆 که سورس ا 🔉 🕤 🖬 💥 🕞 🕲 🐟 🛸 🗐 🛱 ا 🖘 😒 🗐 🛱 ا 😵 🛀                                                                 |           |
|                                                                                                    |           |
| الداره • الداره • الداره • الداره • الداره • الداره • الداره • الداره • الداره • الداره • العابل) • الماره • ال |           |

فیلد های عنوان سند، نام فایل (انگلیسی)، وضعیت ، موضوع مرتبط ، حق دسترسی ، فایل سند( فایل مورد نظر را از رایانه خودتان انتخاب نمائید) و توضیحات را پر کرده برروی کلید تأیید کلیک نمائید تا فایل مورد نظر به فهرست اسناد و فایل های شما اضافه گردد.

جهت دسترسی کاربران عمومی به فایل های شما حق دسترسی را روی تمام کاربران عضو و غیر عضو تنظیم نمائید. در بالای صفحه مدیریت اسناد و فایل ها ۲ لینک به صورت کادر آبی رنگ ملاحظه می شود که برای دسترسی کاربران عادی وب سایت به اسناد و فایل های شما در نظر گرفته شده اند.

| )→ ° @ | uma.ac.ir/admin_docs.php?sic_lang=ta6ts                    |                             | 🗉 🚥 🖾 🔍 Search                                                       | (II)        |
|--------|------------------------------------------------------------|-----------------------------|----------------------------------------------------------------------|-------------|
|        |                                                            | ≫ kazem94                   | ىگاە محقق اردېيلى                                                    |             |
|        | +                                                          |                             | ناد و فایلها                                                         | 🕑 مدیریت اس |
|        | بران                                                       | فہرست انگلیسی بر ای کار ب   | فہرست فارسی برای کاربران                                             |             |
|        | ر اسناد و موضوعات                                          | سناد و موضوعات   مرو        | دستهبندک موضوعی استاد   مرتب سازک ا                                  |             |
|        | موضوع فرعبى داشته باشيد.                                   | عی را انجام دهید و حداقل یک | <b>توجه:</b> قبل از اضافه کردن فایل جدید باید دسته بندی موضود        |             |
|        | موضوعات انگلیستی                                           |                             | موضوعات فارسنى                                                       |             |
|        | افزودن سند حديد                                            |                             | اقزودت سند جديد                                                      |             |
|        |                                                            |                             | فایل های مربوط به کارنامه علمی                                       |             |
|        |                                                            |                             | فابل های عمومی [37]                                                  |             |
|        |                                                            |                             | فایل های دروس اساتید [130]                                           | •           |
|        |                                                            |                             | فایل های مقالات اساتید [53]                                          |             |
|        |                                                            |                             |                                                                      |             |
|        | Created in . 0.11 seconds with 12 queries by VEKTAWER 2722 |                             | الباهدان بينامم الآممنش شركت الباهدمان تماسيا بكتامي الآفرين تغييرات | NS 411 B-   |

اگر بر روی لینک فهرست فارسی / انگلیسی برای کاربران کلیک نمائید صفحه ای نمایش داده می شود که فهرست کامل فایل های شما که دارای دسترسی کاربران عضو و غیر عضو است نمایش داده می شود و همچنین امکان جستجو در میان اسناد را هم فراهم شده است.

| $(\cdot) \rightarrow \mathbb{C}$ $(\cdot)$ | 🛈 uma.ac.ii         | /docs.php?sic_lang=fa&sid=1&cv=241  | 8                                     | 「企」 Q. Search                  | III\ []                             |
|--------------------------------------------|---------------------|-------------------------------------|---------------------------------------|--------------------------------|-------------------------------------|
|                                            |                     | ر <u>ب</u> بی<br>ر <u>ب</u> بی      | 🔆 دانتگاه محقق آ                      |                                |                                     |
|                                            | روابط عمومی English | هیری 🔻 دانشکده ها 🔻 اعضای هیأت علمی | ▼ معاونت ها نباد نمایندگی مقام معظم ر | اره دانشگاه حوزه ریاست دانشگاه | مفحہ اصلی درب Q 🗮                   |
|                                            |                     |                                     |                                       | يا                             | مدیریت اسناد و فایل&                |
|                                            |                     |                                     | ا الم                                 | تمام موضوعات                   | تستجو در اسناد: [                   |
|                                            |                     |                                     |                                       | سناد مربوطه انتخاب كنيد.       | کی از موضوعات زیر را برای مشاهده ان |
|                                            |                     |                                     |                                       | علمى                           | 📄 فایل های مربوط به کارنامه د       |
|                                            |                     |                                     |                                       |                                | 🛚 فایل های عمومی [2]                |
|                                            |                     |                                     |                                       |                                | 🛚 فایل های دروس اساتید [2]          |
|                                            |                     |                                     |                                       | [                              | 🖬 فایل های مقالات اساتید [1         |
|                                            |                     | نامه علمی                           | برگشت به صفحه کار                     |                                |                                     |
| ٥١                                         | تماس با دانشگا      | مر اکز                              | ی مر تبط                              | لینک ها                        | دستر سی سریع                        |

در صورتی که کاربر بخواهد فایلی را دانلود نماید کافی است بر روی لینک downlowd کلیک نماید تا فایل مورد نظر دریافت گردد.

|            |                               |                                | 🐙 دانتگاه محقق اردبیه ط        |                                |                                            |
|------------|-------------------------------|--------------------------------|--------------------------------|--------------------------------|--------------------------------------------|
|            | روابط عمومی English           | ◄ دانشکده ها 🔹 اعضای هیأت علمی | نهاد نمایندگی مقام معظم ر هبری | حوزه ریاست دانشگاه 🔻 معاونت ها | مىف <mark>حەامىلى</mark> دربارەدانشگاە Q = |
|            |                               |                                |                                |                                | مدیریت اسناد و فایلها                      |
|            |                               |                                |                                |                                | فایل های دروس اساتید                       |
| دريافت     | حجم فايل                      | بروزرسانى                      |                                |                                | # عنوان سند                                |
| a Dounload | 195.78 KB                     | 1898/5/1                       |                                |                                | 1 سيمولينک                                 |
| a Dounload | 774.71 KB                     | 1895/14                        |                                |                                | <b>2</b> كنترك                             |
|            |                               | به کارنامه علمی                | برست موضوعات 🛛 برگشت به صفح    | برگشت به فز                    |                                            |
|            | تماس با دانشگاه               |                                | مراكز                          | لینک های مرتبط                 | دسترسی سریع                                |
|            | يست الكترونيك: info@uma.ac.ir | ت دانشگاه                      | » پایگاه مقاوم                 | » اتحادیہ بین المللی دانشگاھہا | » دفترچہ تلفن آنلاین دانشگاہ               |
|            | 045 31505000 +15 *15 1        |                                |                                |                                |                                            |

جهت ایجاد پیوند به هر یک از فایل ها کافیست بر روی لینک download راست کلیک نمائید و بر روی گزینه coppy link location/address کلیک نمائید. لینک مورد نظر برای شما کپی می شود .

| ) → C      | Open Link in New <u>T</u> ab<br>Open Link in New <u>W</u> indow<br>Open Link in New <u>P</u> rivate Window      | locs.php?sbj_id=12&slc_lang=fa&sid=1& | cv=241                         | ··· ♥ ☆ 🔍 Q Searc              | h              |                 | 111\              | Œ          |
|------------|----------------------------------------------------------------------------------------------------|---------------------------------------|--------------------------------|--------------------------------|----------------|-----------------|-------------------|------------|
|            | Bookmark This <u>L</u> ink<br>Save Lin <u>k</u> As<br>Save Link <u>to</u> Pocket<br>Copy Link Loc <u>a</u> tion | $\dot{c}$                             | 🖋 دانتگاه محقق اردیک           |                                |                |                 |                   |            |
|            | View <u>I</u> mage<br>Copy Image<br>C <u>o</u> py Image Location                                                | ◄ دانشکده ها 🔹 اعضای هیأت علمی        | نباد تمایندگی مقام معظم ر هبری | توزه ریاست دانشگاه 🔹 معاونت ها | درباره دانشگاه | مفحہ اصلی       | Q                 | =          |
|            | Save Image As<br>Email Image<br>Set As Desktop Background<br>View Image Info                                    |                                       |                                |                                | بلها           | اسناد و فاب     | ديريت             | 20         |
| -          | Send Link to Device                                                                                             |                                       |                                |                                |                | ابر اند         |                   | er.        |
| افت        | Switch Page Direction Inspect Element (Q)                                                                       | بروزرسانی                             |                                |                                |                | یں است تید<br>د | ينوان سند         | c          |
| a Dounload | 195.78 KB<br>774.71 KB                                                                                          |                                       |                                |                                |                |                 | پيمولينک<br>تيران | 1 u<br>5 2 |

، وگذاری به فیرسی شخصان ۱٫۰ وگذاری به مشخه کار امه علم

## سپس به قسمت ورود یا ویرایش اطلاعات بروید. بر روی Edit هر کدام از صفحات که کلیک نمائید صفحه ویرایش باز می شود.

| صفح  | نه فرمهای ورود اطلاعات ( dari | CV( a_                                                       |               |    |    |
|------|-------------------------------|--------------------------------------------------------------|---------------|----|----|
|      |                               | برگشت به صفحه کارنامه علمی: [Persian] [English]              |               |    |    |
|      |                               | ] - [ Amir Heydari ] - [Username: a_heidari ] - [ امبر حبدر؟ | د ]           |    |    |
| رديف | عنوان صفحه/فرم                | آخرین بەروز رسانی                                            | انجام تغبيرات | FA | EN |
| 1    | توصيف مختصر                   | ۱۲۹V/T/۲۰                                                    | 🙎 Edit        |    |    |
| 2    | مشخصات فردی و عمومی           | 1791/17/19                                                   | 🙎 Edit        |    | 1  |
| 3    | سوابق تحصيلى                  | 1T9V/\$/15                                                   | 🙎 Edit        |    |    |
| 4    | آشنایی با زبان                | 1895/11/V                                                    | 🚺 Edit        |    |    |
| 5    | مهارتهای حرفهای               | ١٣٩٧/١/٢٠                                                    | 📕 Edit        |    | 1  |
| 6    | سوابق شغلی                    | ١٢٩٧/١/٢٠                                                    | 🔏 Edit        |    | 1  |
| 7    | علايق تحقيقاتى                | 1795/5/1 •                                                   | 🔏 Edit        |    | )  |
| 8    | دورههای تدریس شده             | )TqV/f/)f                                                    | 🔏 Edit        |    | 1  |
| 9    | کارگاههای تدریس شده           | 1895/17/V                                                    | 🛃 Edit        |    | 1  |
| 10   | مشارکت در کارگاهها            | 0                                                            | / Edit        |    | 1  |

در صفحه ویرایش امکان لینک دهی از طریق گزینه گنجاندن / ویرایش پیوند وجود دارد . متنی را جهت نمایش پیوند تایپ کنید و سپس متن را انتخاب نموده بر روی گزینه گنجاندن /ویرایش پیوند کلیک نمائید.

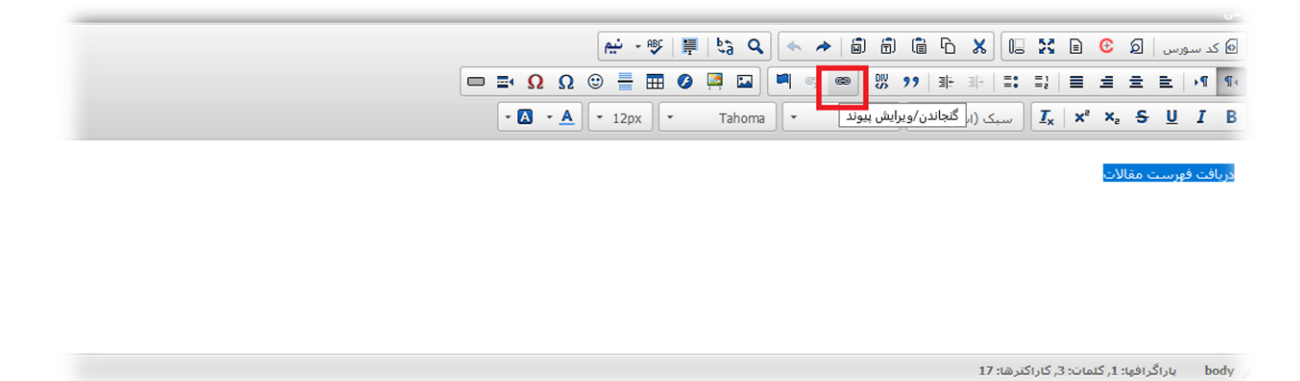

زمانی که روی این گزینه کلیک نمائید صفحه ای نمایش داده می شود که آدرسی که کپی کرده اید باید در کادر آدرس url یا نشانی پست کنید.

| الا بِ بَ بَ بَ بَ بَ بَ اللَّهِ بَ بَ اللَّهِ مَ اللَّهِ عَلَيْ اللَّهُ عَلَيْ اللَّهُ مَ اللَّهُ عَلَيْ اللَّهُ عَلَيْ اللَّهُ عَلَيْ اللَّهُ عَلَيْ اللَّهُ عَلَيْ اللَّهُ عَلَيْ اللَّهُ عَلَيْ اللَّهُ عَلَيْ اللَّهُ عَلَيْ اللَّهُ عَلَيْ اللَّهُ عَلَيْ اللَّهُ عَلَيْ اللَّهُ عَلَيْ اللَّهُ عَلَيْ اللَّهُ عَلَيْ اللَّهُ عَلَي اللَّهُ عَلَي اللَّ<br>اللَّهُ اللَّهُ اللَّهُ عَلَي اللَّهُ عَلَي الْعَلَى الَّهُ عَلَي اللَّهُ عَلَي اللَّهُ عَلَي اللَّهُ عَلَي اللَّهُ عَلَي الْعَلَى اللَّهُ عَلَي اللَّهُ عَلَي اللَّهُ عَلَي الْعَلَى الْعُلَى اللَّهُ عَلَي اللَّهُ عَلَي اللَّهُ عَلَي الْعَلَى الَي الْعَلَى الَي الْعَلَى اللَّهُ عَلَي الْ عَلَي اللَّهُ عَلَي الْعَلَى اللَّهُ عَلَي الْعَلَى الَي الْعَلَى الَي الْعَلَى اللَّهُ عَلَي اللَّهُ عَلَي الْعَلَى الْعَلَى اللَّهُ عَلَي الْعَلَى الَي الْعَلَى الْعَلَى اللَّهُ عَلَي الْعَلَى اللَّ<br>اللَّهُ عَلَي اللَّهُ عَلَي اللَّهُ عَلَي اللَّهُ عَلَي اللَّهُ اللَّهُ اللَّهُ عَلَي اللَّهُ عَلَي اللَّهُ الْ | ×                            | 100 V PT              | ~a ~              | n al         | 0) (D) | UE .  | L 60         | 00         | 8.21           | <u>ار الم</u> | <u>୧</u> ଥ |          | خد سر | 0  |
|----------------------------------------------------------------------------------------------------|------------------------------|-----------------------|-------------------|--------------|--------|-------|--------------|------------|----------------|---------------|------------|----------|-------|----|
| اللو و x x x x I       سیک (استایل) • ورمت •       اطلاعات بیزند عقمد اتفال به سرور بیشرفته         نوع یوند       نوع یوند       الله عاد سرور (وائع)         الله عاد سرور (وائع)       نمایش فایل های سرور (وائع)         نمایش فایل های سرور (وائع)       نمایش فایل های سرور (وائع)         ما براگرافید: 1/ کیمان: 3, کراکگرفت: 1/ شان الله های سرور (وائع)       نمایش فایل های سرور (وائع)         د سرورس (و ع) ی ی ی ی ی ی ی ی ی ی ی ی ی ی ی ی ی ی                                                                                                    | ^                            |                       | يبوند             | <b>I</b> 🤿 📾 | DIV    | 99 3  | F -          | = o<br>= o | =1             |               | 1 2        | Ē        | Pe    | ¶+ |
| اک نوبرست معالدہ<br>ال ال نوبرست معالدہ<br>ال ال ال ال ال ال ال ال ال ال ال ال ال ا                                                                                                    | سرور بیشرفته                 | وند مقصد انتقال به    | اطلاعات ہی        | -            | فرمت   | - (.) | ک (استاب     |            | I <sub>x</sub> | ײ             | ×, S       | <u>U</u> | I     | В  |
| یرونکن پرونک پرونک (mages) نمایش فایل های سرور (fies) نمایش فایل های سرور (mages) نمایش فایل های سرور (mages) نمایش فایل های سرور (fies) نمایش فایل های سرور (fies) نمایش فایل های سرور (fies) نمایش فایل های سرور (fies) در براعه<br>برورس و ی ی ی ی ی ی ی ی ی ی ی ی ی ی ی ی ی ی                                                                                                    |                              | ~                     | نوع بیوند<br>URL  |              |        |       |              |            |                |               |            |          | افت ف |    |
| نشانین فابل های سرور (files) نمایش فابل های سرور (files) نمایش فابل های سرور (mages)<br>نشانی فرم ها و مفحات بیش فرض برنامه<br>بدیرین (ی ف ای بخ ای ای ای ای ای ای ای ای ای ای ای ای ای                                                                                                    |                              | URL یا نشانی<br>۷     | بروتکل<br>//:http |              |        |       |              |            |                |               |            |          |       |    |
| نشانی فرم ها و مفحات بیش فرض برنامه<br>م بزاگرافیه: 1, کلمان: 3, کاراکتره: 17<br>کد سورس کے اُن ایک کی اُن ایک کی کا ایک کی کا ایک کی کا ایک کی کا ایک کی کا ایک کی کا ایک کی کا کا کا کا کا کا ک                                                                                                    | نمایش فایل های سرور (images) | بل های سرور (files)   | نمایش فا          |              |        |       |              |            |                |               |            |          |       |    |
|                                                                                                    | نامه                         | ها و صفحات بیش فرض بر | نشانی فرم         |              |        |       |              |            |                |               |            |          |       |    |
|                                                                                                    |                              |                       |                   |              |        |       | 17           | اکترها:    | : 3, کارا      | كلمات         | افها: 1,   | ياراڭر   | bo    | dy |
|                                                                                                    | يديرش انصراف                 |                       |                   |              |        |       |              |            |                |               |            |          | L.    |    |
|                                                                                                    |                              | 👭 🧐 - نيم             | bà Q              | * *          | 6 6    |       |              | 0          | 55             |               | e a        | رس ا     | کد سو |    |
|                                                                                                    | 📼 🖬 Ω                        | Ω 🙂 🖶 🖉               |                   | <b>I</b> q e | DIV    | 99 3  | <b>F</b> 312 | = 0<br>= 0 |                |               |            | E        | ۰۹    | ٩. |
| ال <u>لا</u> ج 🗴 <sup>×</sup> x المنابل) - فرمت - فلم - الداره الداره - 🗛 - 🚺 -                                                                                                    | - 🗛 -                        | A - Adad              | e lā              |              | فرمت   | - (1  |              |            | T.             | ײ             | x. 5       | U -      | ī     | В  |

و سپس بر روی گزینه تأیید کلیک نمائید تا تغییرات اعمال گردد.

لینک مورد نظر در صفحه مورد نظر نمایش داده خواهد شد.